# URoad-Home2+ソフトウェアアップデートのご案内

## このたびはURoad-Home2+をお買い上げいただき誠にありがとうございます。 製品をより快適にご利用いただくため、最新のソフトウェアでのご使用をお勧めします。

#### 【更新内容】

・特定環境において、通信速度が出なくなる事がある事象を改善しました。 ※更新されるソフトウェアには、上記以外に、より快適にURoad-Home2+をご利用いただくための改善内容 が含まれております。

- 1. パソコンを起動する ※URoad-Home2+とパソコンがネットワーク接続され ていることを確認します。
- 2. ブラウザを起動し、「http://192.168.100.254」を入 力して「WEB設定画面」を開く
- ログイン画面が表示されたらユーザー名とパスワードを 次のように入力し、[OK] をクリックする
   ・ユーザー名:admin
   ・パスワード:ネットワークキー
   ※ネットワークキーは本体背面ラベルの「KEY」に記載
   された8ケタの数字です。
   ※ログインパスワードを変更している場合は、変更した
   パスワードを入力してください。
- 4. [基本設定] ⇒ [システム設定] をクリックする
- 5. 「自動アップデート」項目の [アップデート実行] をク リックする

| Road-Hom                           | e2+ 1.11                                        |                                                                 |                                                                                                    |  |
|------------------------------------|-------------------------------------------------|-----------------------------------------------------------------|----------------------------------------------------------------------------------------------------|--|
| 基本設定<br>システム情報                     | WARE 7イヤレス語<br>システム設定                           | E 1.29-7-9520E                                                  | 7×170±−ル<br>5754468                                                                                    |  |
| アカウント融合                            | システム設定                                          | システム語                                                           | 定                                                                                                    |  |
| アカウント<br>バスウード                     | adnin                                           | <ul> <li>アカウント設立</li> <li>WEIDPERE</li> </ul>                   | E<br>Bのログインバスワードを変更できます。                                                                               |  |
| パスワード(編記)                          | 通用                                              | <ul> <li>シントウェアア</li> <li>1「今回」ボット</li> <li>トウェアファット</li> </ul> | <b>ップジート</b><br>いそうりったて、事物にダウンロードしたいの<br>(1.本保険)ます。                                                    |  |
| ソフトウェアアップデート                       | A.F.                                            | 2.「適用」ボ<br>が始まります                                               | いをわいかすると、ソフトウェアアップデート<br>、                                                                             |  |
| ファイル選択<br>自動アップデート                 | dH                                              | <ul> <li>自動アップデ<br/>「アップデー」</li> <li>に接換して自</li> </ul>          | ★<br>第日ナポタンをクリックすると、リモートワーバ<br>新的にアップデート想用はします。                                                        |  |
| ※WMAX電波速度が高い場合、白<br>その場合、電波強度の良い場所 | アップデート実行<br>物アップデートに失敗する場合がございます。<br>で両面実施ください。 | <ul> <li>工場出品料30<br/>「デンォルトキ<br/>などのパラッ<br/>おお時にか完</li> </ul>   | ●工業出現時間空間充<br>「デフォルト値に置すまえンをクレックすると SSEMEFIE<br>などのパラーター状況が製品様入料の化粧に思います。<br>活開たが売りしたと再起動します。再起動法、本製品と |  |

 「ソフトウェアアップデート中です。アップデート中は 本製品の電源をOFFにしないでください。」と表示され、 アップデートが開始する

| 基本設定<br>システム情報 | WANGE 9771U.Zab  | 主 インターネット設定 利用に 定 | システムに計                |
|----------------|------------------|-------------------|-----------------------|
|                | システム設定           |                   |                       |
| アカウント設定        |                  | システム設定            | E.                    |
| アカウント          |                  |                   |                       |
| バスワード          | -1423            |                   |                       |
| パスワード(確認)      | ソフトウェアアップテート中です。 |                   |                       |
|                | アップデート中は本製品の電源   | 意をOFFにしないでください。   | 前にダウンロードしたい           |
| いついついママップデート   |                  |                   | 100.77.47-1           |
|                |                  |                   | -2 SET 1521 -1        |
| ファイル灌択         | 逮用               | ●自動アップデート         |                       |
|                |                  | 「アップデート決          | 行」ボタンをクリックすると、リモートサート |
| 自動アップデート       |                  | に挑切して自動           | 自体にアップナートを保留します。      |

 しばらくすると「ソフトウェアアップデートが正常に完 了しました。システムを再起動します。」と表示され、 端末が再起動する

| 84307  | WARTE  | ワイヤレス設定            | インターネット設定   | 7+1794-10 |
|--------|--------|--------------------|-------------|-----------|
| システム情報 |        | (テム設定              | 時間設定        | システム統計    |
|        |        |                    |             |           |
|        |        |                    |             |           |
|        | ソフトウ   | ェアアップデートが正常        | 常に完了しました。   |           |
|        |        | システムを再起動           | ます。         |           |
|        | システム再起 | 動後(CWEB設定画面        | に再接続してください。 |           |
|        | ※再調    | <b>昆動には数分かかる</b> 場 | 合があります。     |           |
|        |        |                    |             |           |
|        |        |                    |             |           |
|        |        |                    |             |           |

- 8. 再起動が完了し、WEB設定画面のTOP画面(システム情報)が表示される ※WEB設定画面が表示されない場合は、ブラウザを一度 終了し、再度起動してWEB設定画面に接続し直してくだ さい。
- 9. [システム情報]の「パッケージバージョン」項目の番 号が当該バージョンの番号になっていることを確認する

| 基本部定        | WARDE 7                 | イヤレス設定 -125 | レーネット設定 ファイアウォール |  |
|-------------|-------------------------|-------------|------------------|--|
| システム情報      | システム地定                  | 特指定问题       | システム統計           |  |
|             | <u>ي</u>                | ステム情報       |                  |  |
| システム体暗      |                         |             | ステータス更新          |  |
| 現在のプロファイル名  | Internet                | 電話番号        | 07020560759      |  |
| パッケージバージョン  | 1.1.8.1                 | Pアドレス (LAN) | 182.168.100.254  |  |
| 现在响到        | 2015-10-27 12:32:24 P.M | サブネットマスク    | 255.255.255.0    |  |
| WANIE       |                         |             | 通信モード ハイスピード     |  |
| IPアドレス(WAN) | 10.16.131.231           | ブライマリDNSサーバ | 111.87.221.128   |  |
| デフォルトゲートウェイ | -                       | セカンダリDNSサーバ | 111.87.221.149   |  |

## 【バージョン情報】

1.2.9.1

【バージョンアップ所要時間(目安)】

約7分 ※お客様のご利用環境や回線の状況により異なります。

### 【バージョンアップに関するご注意】

バージョンアップを行う際は通信が切断されないよう、電波が強く安定している状態で実施してください。